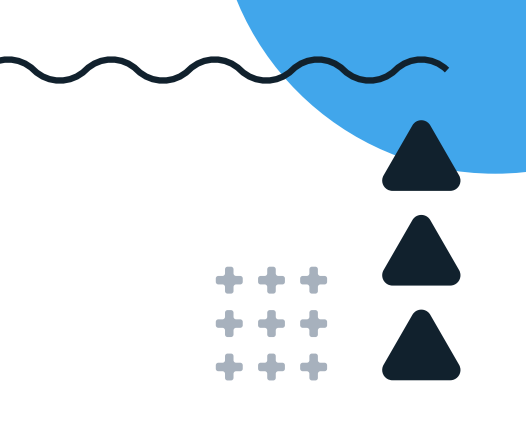

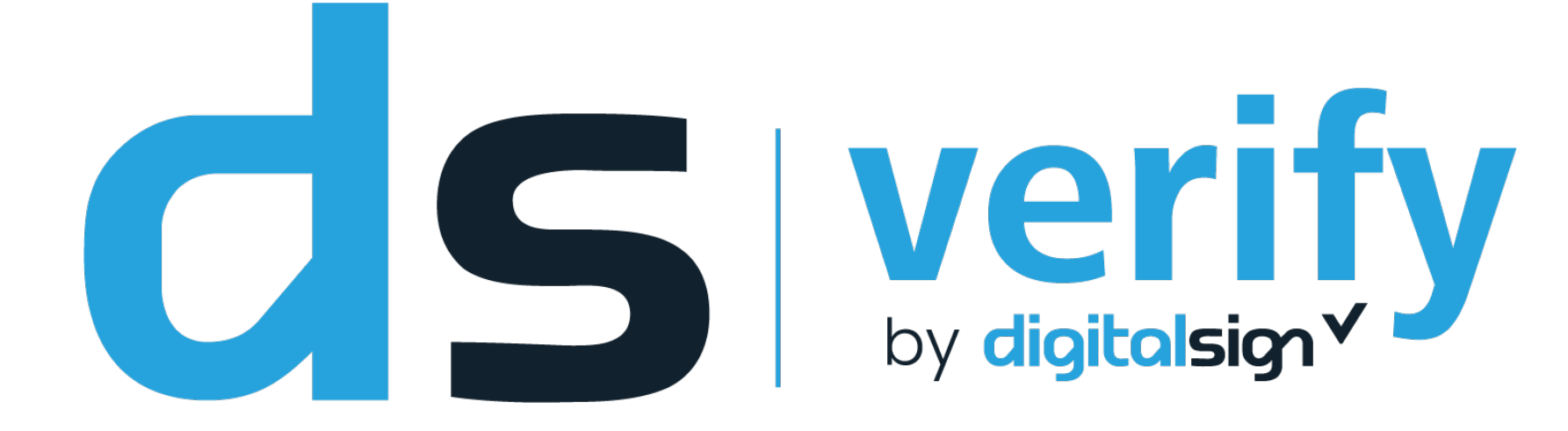

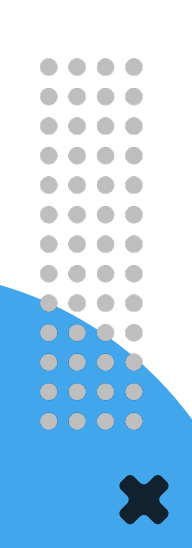

XX

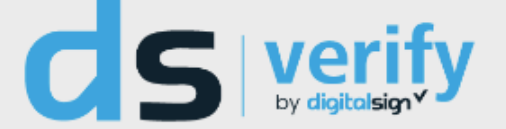

#### **Qualified Electronic Signature Validation Service**

# Now it's easy to validate a digital signature.

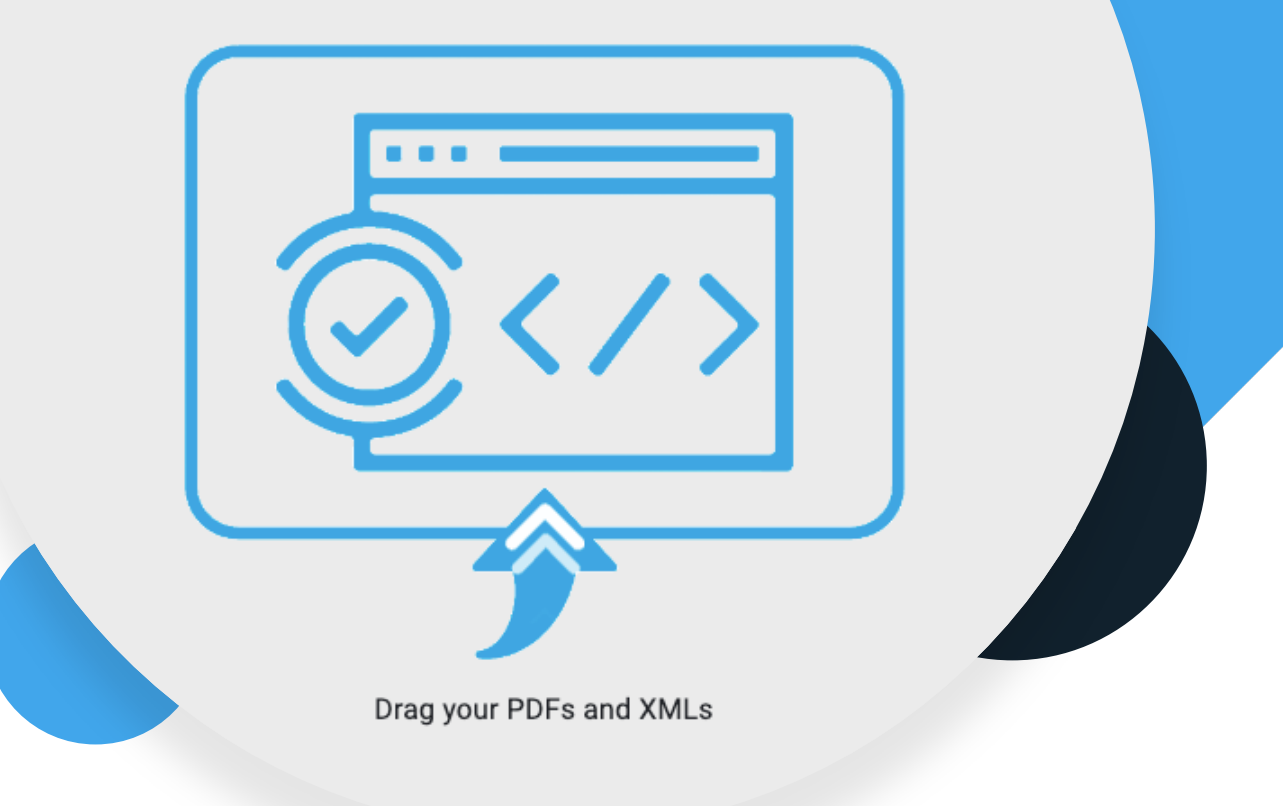

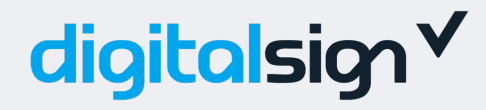

## The role of DS Verify

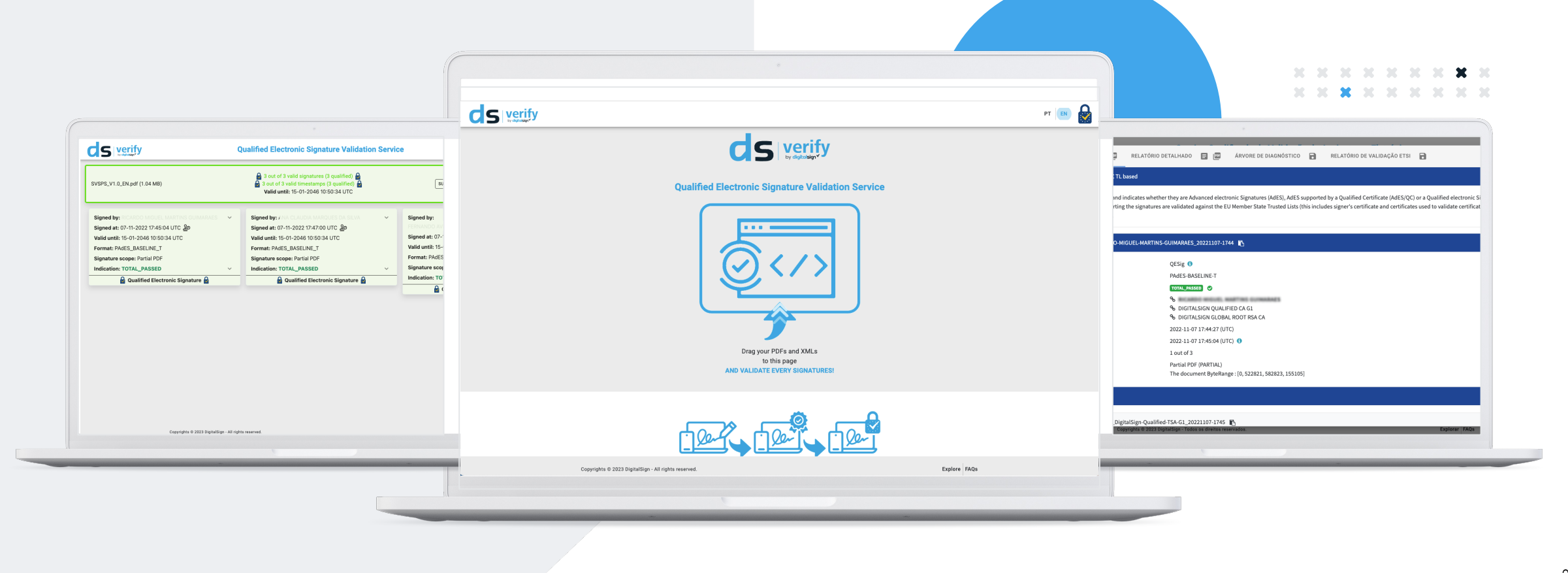

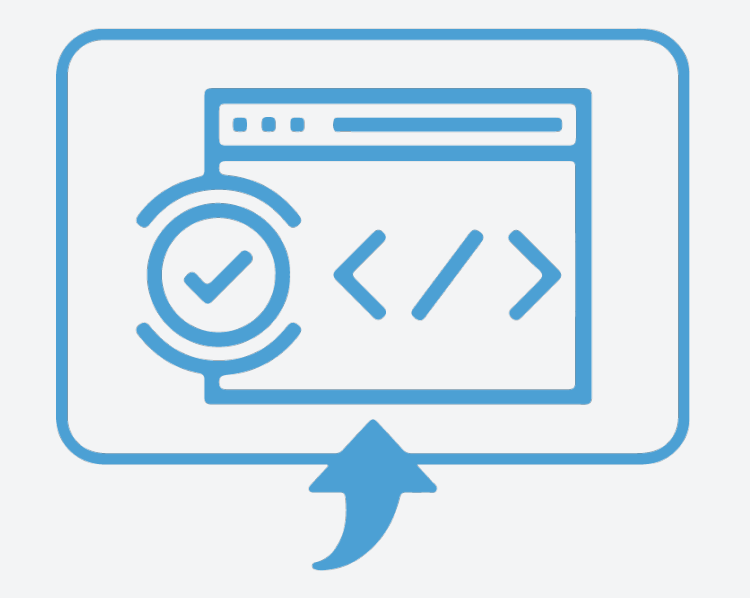

 Establishing management controls over which types of electronic signatures can be accepted in a given process is essential for all organizations.

The validator allows you to **understand whether or not the signature affixed to a certain electronic document is a qualified signature** (equivalent in legal terms to a handwritten signature, complying with all the requirements imposed by the eIDAS Regulation).

It is good practice to attach the report issued by the validator to the verified document to ensure the compliance of qualified electronic signatures in the immediate and long term.

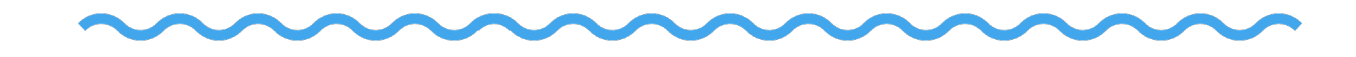

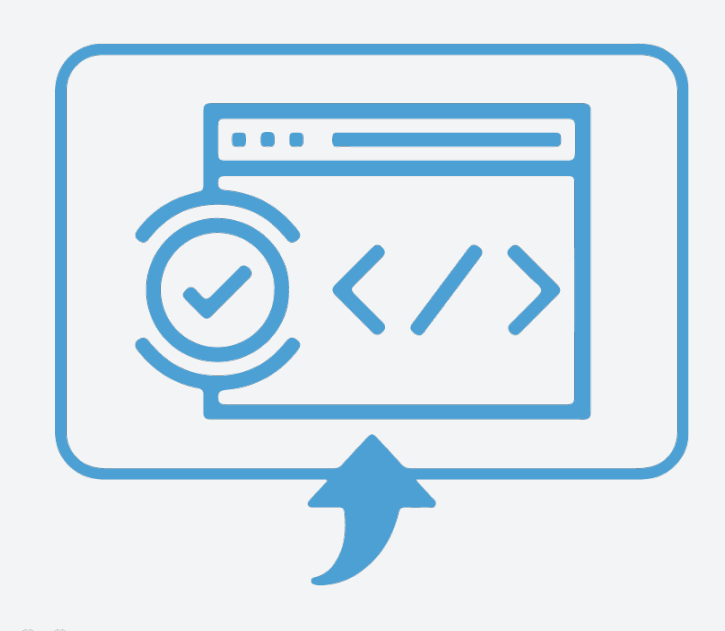

In accordance with eIDAS Regulation, DS Verify is a qualified service that benefits from the presumption of veracity of all the information described in the validation report, serving as future evidence in case of a legal dispute.

### Certificação eIDAS

Your organization can set specific criteria for accepting different types of electronic signatures, depending on the processes they are intended for.

**DS Verify** can be used free of charge and manually for moderate consumption through our website.

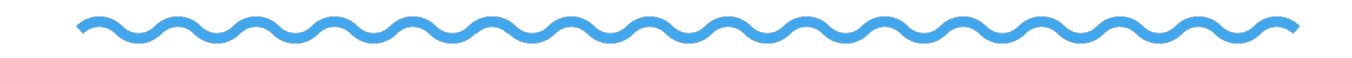

## In case of high validation volumes

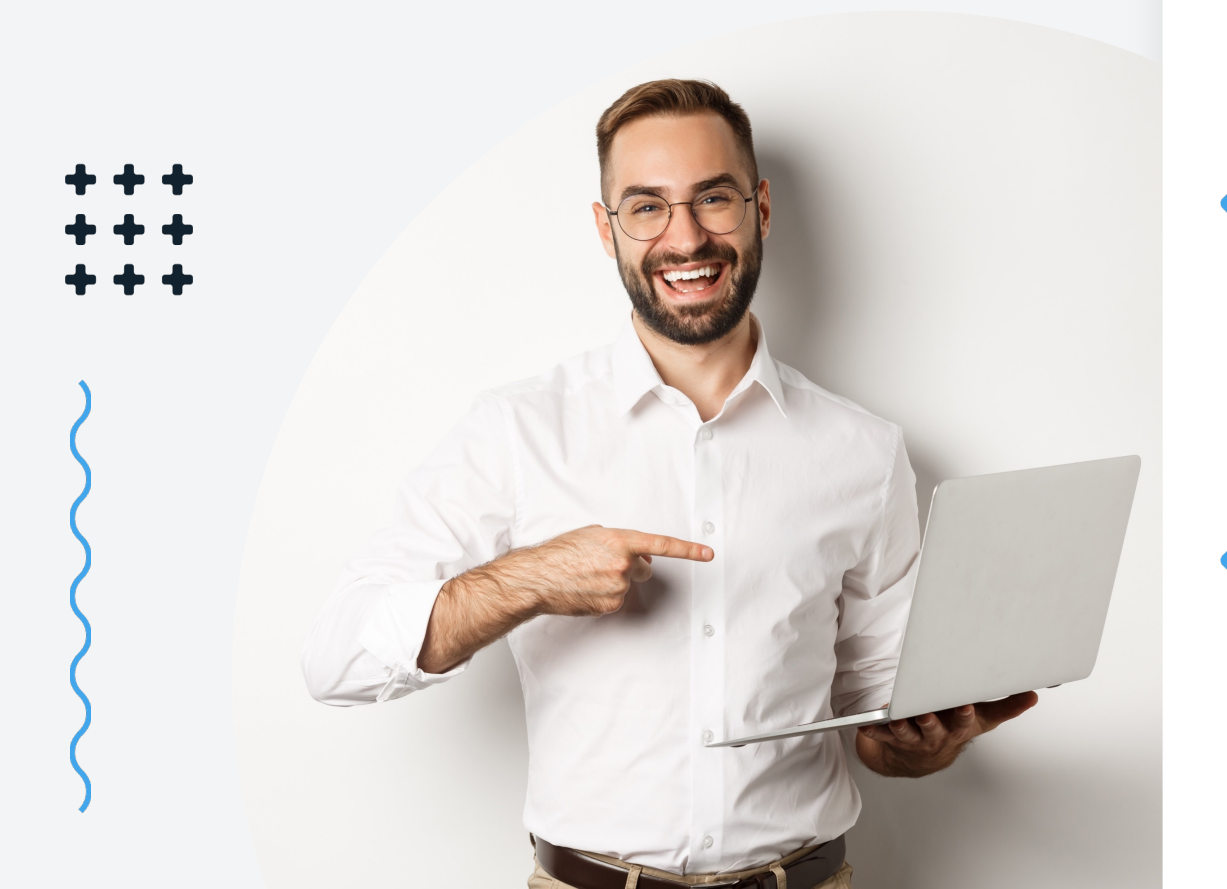

On-premise installation on the client side is recommended, allowing the automation of queries and the process of accepting/rejecting electronic documents.

A typical high volume scenario occurs in electronic invoices in CIUS-PT (XML) or PDF format, which, according to DL 28/2019, must contain a qualified electronic signature or seal of the invoice issuer, which must be validated before acceptance.

The on-Premises installation allows the visualization of dashboards for process control, with data analysis and real-time statistics, making it possible to define and manage the acceptance policies for the different types of electronic signatures.

The transition from paper to electronic documents is an ongoing process, and validation of electronic signatures should be mandatory to provide legal certainty to any electronic documents received.

### **How does DS Verify work?**

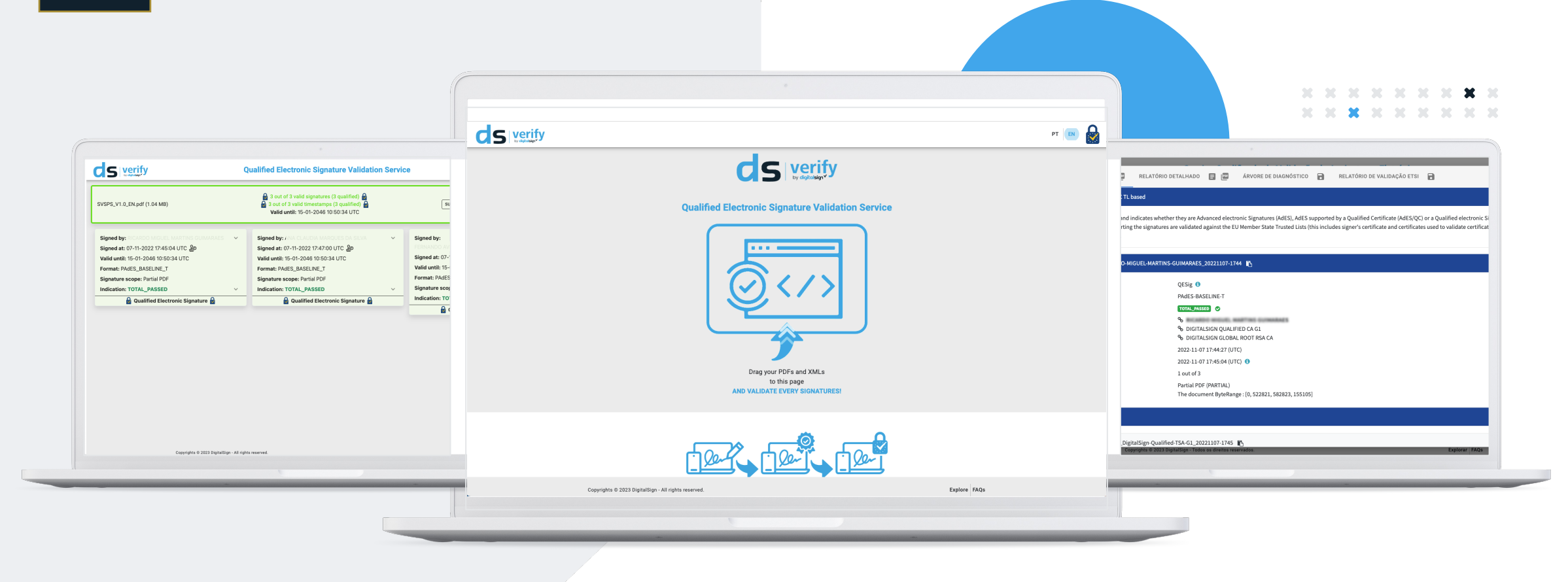

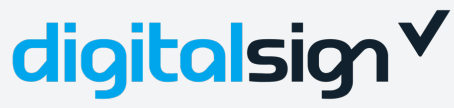

website menu

 $\bullet$ 

 $\bullet$ 

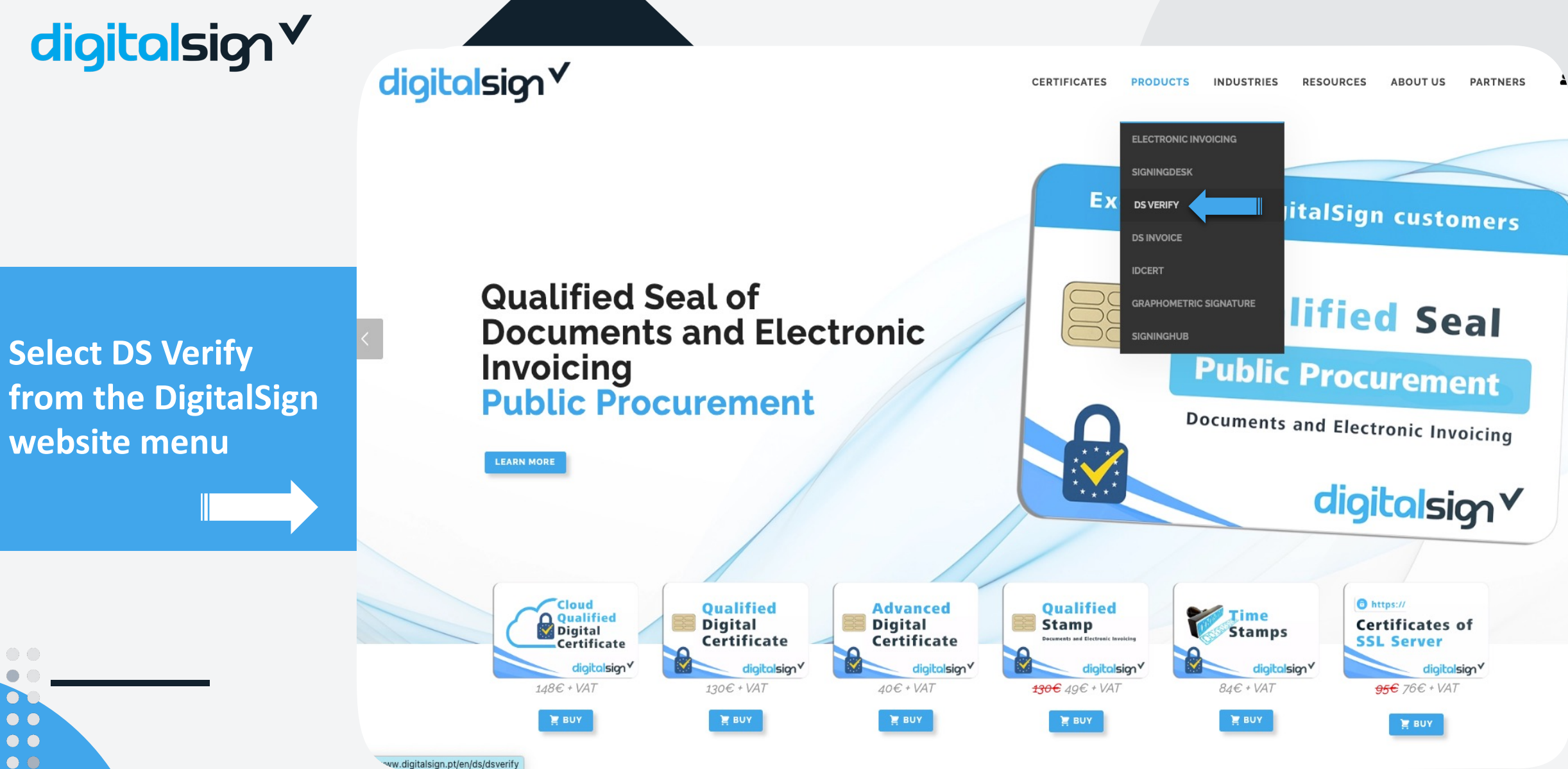

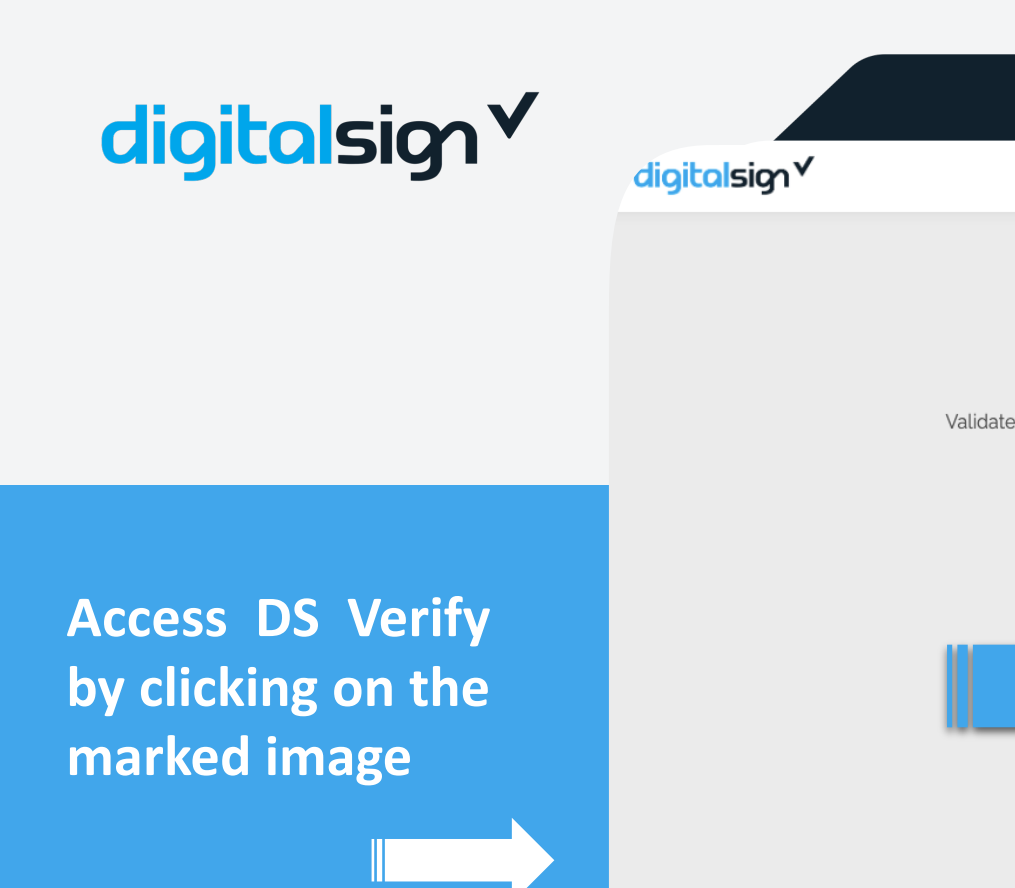

 $\bullet$   $\bullet$ 

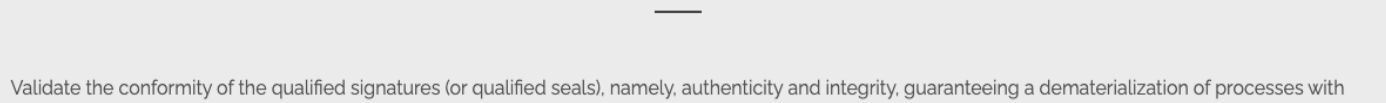

PRODUCTS

INDUSTRIES

RESOURCES

ABOUT US

PARTNERS

all the legal security necessary for this purpose.

QUALIFIED ELECTRONIC SIGNATURE VALIDATION SERVICE

CERTIFICATES

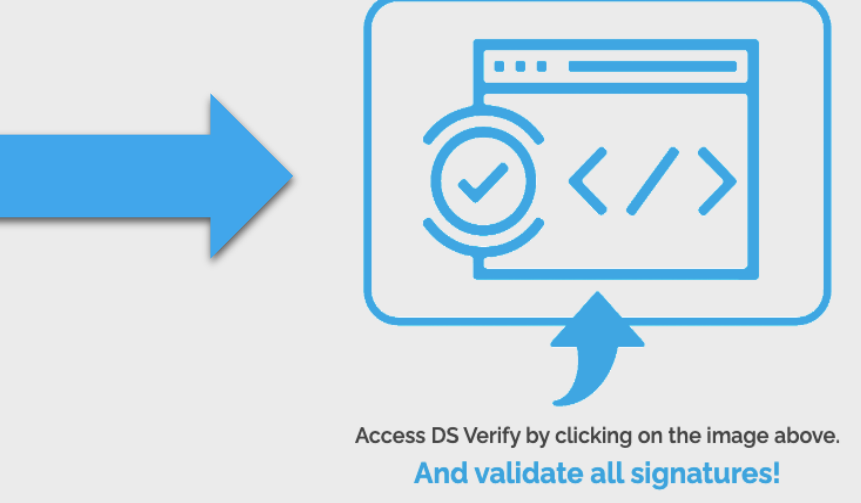

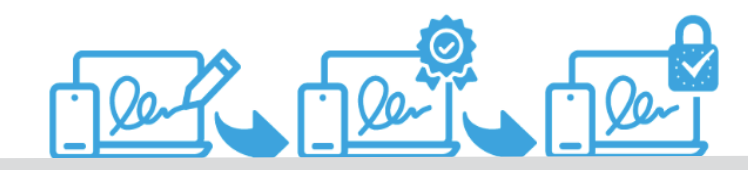

validador.digitalsign.pt

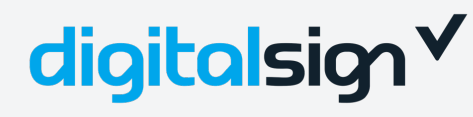

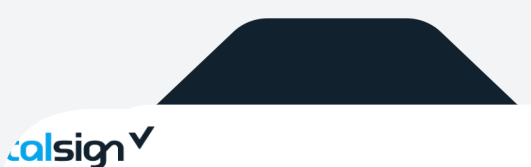

CERTIFICATES PRODUCTS INDUSTRIES RESOURCES ABOUT US PARTNERS

#### QUALIFIED ELECTRONIC SIGNATURE VALIDATION SERVICE

Validate the conformity of the qualified signatures (or qualified seals), namely, authenticity and integrity, guaranteeing a dematerialization of processes with all the legal security necessary for this purpose.

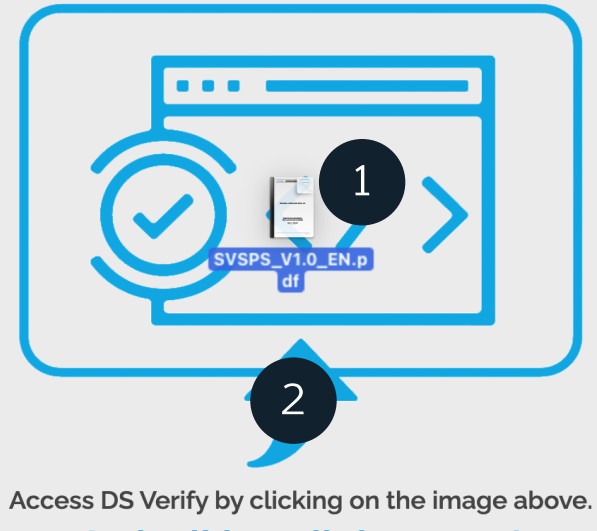

And validate all signatures!

1 - Push your document onto the image

2 – Click on the arrow and select the document

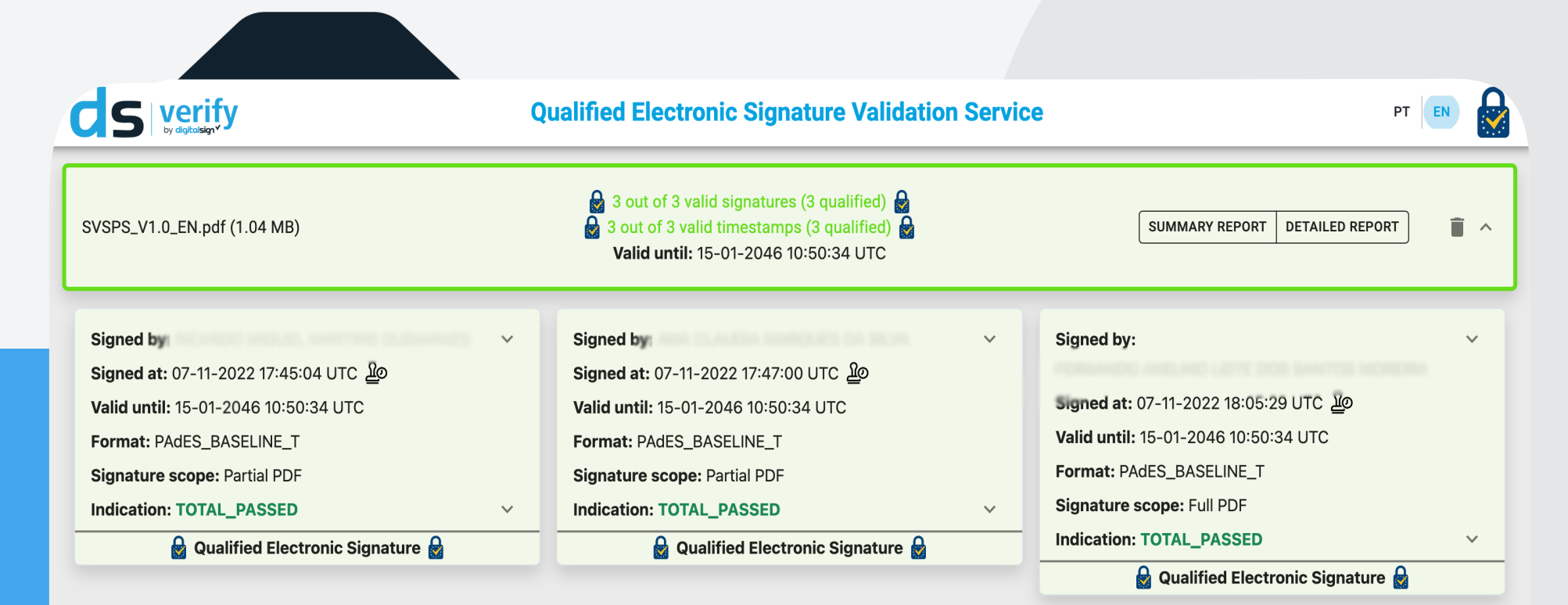

Get the validation report

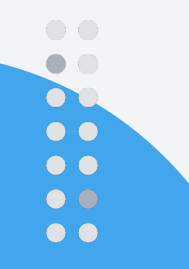

Copyrights © 2023 DigitalSign - All rights reserved.

**Explore the** 

reports

 $\bullet$   $\bullet$ 

 $\bullet$   $\bullet$ 

| Validation Policy : QES AdESQC TL bas                                                                         | ed                                                                                                    |                                                 |                                            |                                                                            |
|----------------------------------------------------------------------------------------------------|----------------------------------------------------------------------------------------------------|-------------------------------------------------|--------------------------------------------|----------------------------------------------------------------------------|
| Validate electronic signatures and indi<br>and their related chains supporting the<br>OCSP, and time-stamps). | cates whether they are Advanced electronic Signa<br>e signatures are validated against the EU Member S | itures (AdES), AdES s<br>State Trusted Lists (f | supported by a Qua<br>this includes signer | ulified Certificate (AdES/QC) or a Qualified electronic Signature (QES). / |
| Signature SIGNATURE_                                                                                          | o. Hantani gunahani jadidi 1744 🖪                                                                      |                                                 |                                            |                                                                            |
| Qualification:                                                                                                | QESig 🕚                                                                                                |                                                 |                                            |                                                                            |
| Signature format:                                                                                             | PAdES-BASELINE-T                                                                                       |                                                 |                                            |                                                                            |
| Indication:                                                                                                   | TOTAL_PASSED                                                                                           |                                                 |                                            |                                                                            |
| Certificate Chain:                                                                                            | ବ୍ତ<br>ବ୍ଧ DIGITALSIGN QUALIFIED CA GI<br>ବ୍ୟ DIGITALSIGN GLOBAL ROOT RS                               | 1<br>SA CA                                      |                                            |                                                                            |
| On claimed time:                                                                                              | 2022-11-07 17:44:27 (UTC)                                                                              |                                                 |                                            |                                                                            |
| Best signature time:                                                                                          | 2022-11-07 17:45:04 (UTC) 🚯                                                                            |                                                 |                                            |                                                                            |
| Signature position:                                                                                           | 1 out of 3                                                                                             |                                                 |                                            |                                                                            |
| Signature scope:                                                                                              | Partial PDF (PARTIAL)<br>The document ByteRange : [0, 522                                              | 2821, 582823, 15510                             | 5]                                         |                                                                            |
|                                                                                                    |                                                                                                    |                                                 |                                            |                                                                            |

Copyrights © 2023 DigitalSign - All rights reserved.

Explore FAQs

## Easy and simple Validation!

4

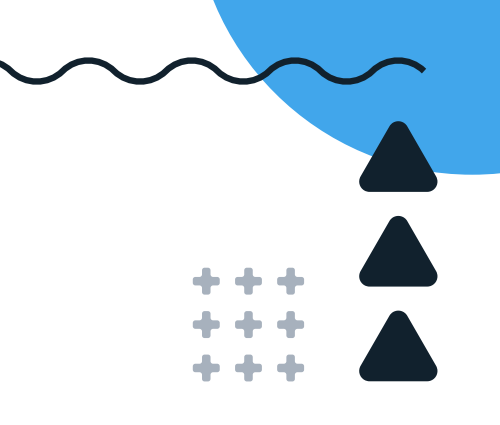

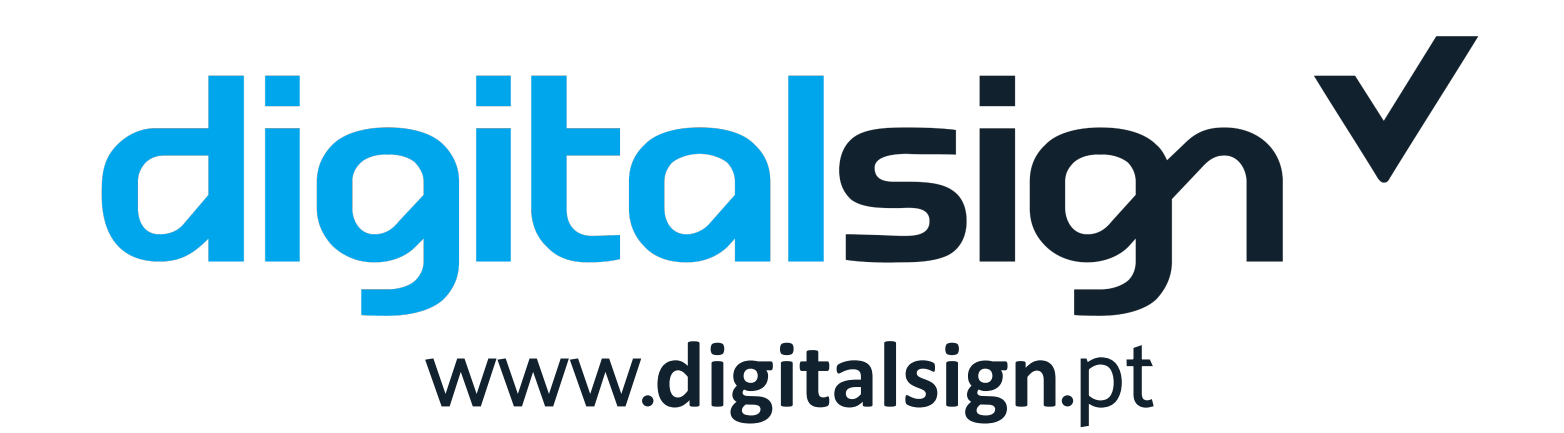

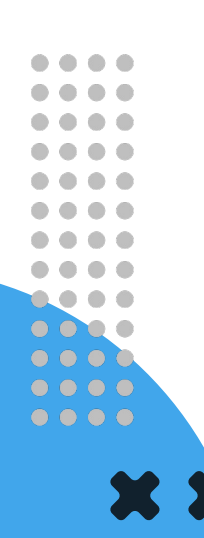